## Parent Loan Master Promissory Note Instructions

Go to <u>studentaid.gov</u> and click Log In. >>>> Log in using the PARENT FSA ID and Password.

Click Start. Note - the name of the parent who is applying for the loan should appear in the upper right corner.

|   | Help Center | English   Español |  |
|---|-------------|-------------------|--|
| Û | e Ru        | th v Q            |  |

Click Complete Aid Process > Parent Plus MPN and then Click Start.

| UNDERSTAND AID $$                                                                                                    | APPLY FOR AID $$                                                           | COMPLETE AID PROCESS                 | ~            | MANAGE LOANS $\ \!\!\!\!\!\!\!\!\!\!\!\!\!\!\!\!\!\!\!\!\!\!\!\!\!\!\!\!\!\!\!\!\!\!\!$ | Log In   Create Account |
|----------------------------------------------------------------------------------------------------|----------------------------------------------------------------------------|--------------------------------------|--------------|-----------------------------------------------------------------------------------------|-------------------------|
| Section Overview<br>How Aid is Calculated<br>Comparing School Aid Offers<br>Accepting Financial Aid<br>Receiving Financial Aid | Complete a Maste<br>Subsidized/Unsubsi<br>Grad PLUS MPN<br>Parent PLUS MPN | er Promissory Note<br>dized Loan MPN | Com<br>Get a | plete Entrance Counseling<br>a TEACH Grant                                              |                         |

Enter your information in the Borrower Information.

| Borrower Information                          |                          |
|-----------------------------------------------|--------------------------|
| Citizenship Status More Information           |                          |
| <ul> <li>U.S. Citizen or National</li> </ul>  |                          |
| Permanent Resident/Other Eligible Non-Citizen |                          |
| Neither of the above                          |                          |
| Driver's License State:                       | Driver's License Number: |
| - Select - 🗸 🗸 🗸                              |                          |

## In Personal Information – Enter your student's information.

| Student Information     |   |                 |    |
|-------------------------|---|-----------------|----|
| Name More Information   |   |                 |    |
| First Name:             |   | Middle Initial: |    |
| John                    | ] |                 |    |
| Last Name:              |   |                 |    |
| Doe                     |   |                 |    |
| Personal Information    |   |                 |    |
| Social Security Number: |   | Date of Birth:  |    |
|                         | * |                 | l. |

Choose the School. You must enter North Carolina and select Chowan University in order for it to populate.

| School Information                                                           |                                                                                                    |
|------------------------------------------------------------------------------|----------------------------------------------------------------------------------------------------|
| Select School to Notify U.S. Schools/U.S. Territory Schools Non U.S. Schools | <ul> <li>The school you selected is participating in the<br/>electronic Master Promissory Note (MPN)<br/>process.</li> </ul> |
| Choose a state:                                                              | School Name:                                                                                                    |
| - Select -                                                                   | CHOWAN UNIVERSITY                                                                                                    |
| Search school by name:                                                       | School Code/Branch:                                                                                                    |
| Select or type 🗸                                                             | G02916                                                                                                    |
|                                                                              | School Address:                                                                                                    |
|                                                                              | ONE UNIVERSITY PLACE                                                                                                    |
|                                                                              | MURFREESBORO, NC 278551850                                                                                                   |
|                                                                              | Remove this school                                                                                                    |

## Complete the Reference Section. Please follow the instructions for who can be listed as a reference.

List two persons with different U.S. addresses who do not live with you and who have known you for at least three years. If you are a parent borrower, do not list the student.

- List two persons with different U.S. addresses who have known you for at least three years.
- The student cannot be listed as a reference.
- References must have different addresses and telephone numbers.
- If the reference does not have a telephone number, enter N/A.

Ensure all information is correct on the screen. Click **Continue**.

Once you have reviewed the Promissory Note, Go to Sign and Submit at the bottom. Enter your name exactly as it appears at the top of the page. Submit your form.

| ] I have reviewed the inform<br>read, understand, and age<br>Authorizations, and Unde<br>repay in full all loans made | mation about m<br>ree to the terms<br>erstandings and<br>de under this Ml | e on the Master Promissory Note<br>and conditions of the MPN, inclu<br>the accompanying Borrower's Rig<br>PN according to the terms and co | and acknowledge that it is true<br>ding the Borrower Request, Cen<br>thts and Responsibilities Statem<br>nditions of the MPN. | and correct. I ha<br>tifications,<br>ent. I agree to |
|----------------------------------------------------------------------------------------------------|---------------------------------------------------------------------------|----------------------------------------------------------------------------------------------------|----------------------------------------------------------------------------------------------------|------------------------------------------------------|
| (Your response will be red                                                                                            | corded and mad                                                            | e part of your completed MPN.)<br>Middle Initial:                                                                                          | Last Name <sup>.</sup>                                                                                                    |                                                      |
| First Name:                                                                                                    |                                                                           | initiatio initiati                                                                                                    | Edot Harris                                                                                                    |                                                      |

Forms as sent electronically to the Financial Aid office in 48 to 72 hours.